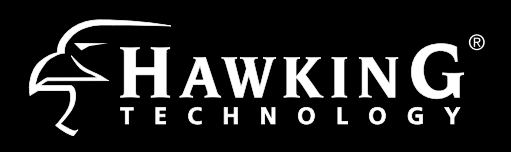

# Start Here $\nabla \mathbf{V}$

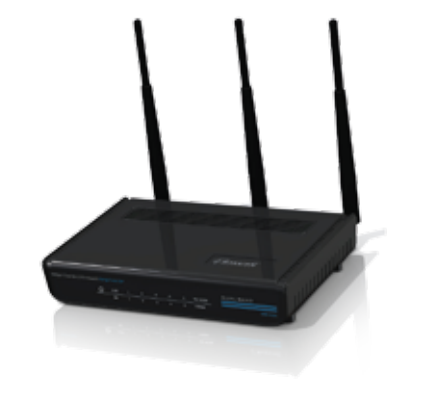

#### **Requirements for your Home/Office**

- Wired or Wireless Internet Connection
- A Wired or Wireless Network Device (Tablet, Smartphone, Mac or Windows Computer
- Power Outlet

#### **Package Contents**

- 1x Dual Band Wireless N Range Extender
- 1x 12V/1.25A Power Adapter
- 1x Ethernet Cable
- 3x 3dBi Dual Band Antenna

# A. Hardware Setup

# A. Attach the Antennas to the Extender.

Locate the antennas provided with the HD45X and attach them to the antenna jacks on the HD45X.

#### **B. Plug in the Power Adapter.**

When you have completed the antenna setup, plug the included power adapter into the nearest power outlet.

**C. (Optional):** Only do this step if you are intending to configure the HD45X using a wired connection. Otherwise, proceed to step 2.)

Using an ethernet cable, connect your computer to any one of the 5 Wired LAN Ports located on the back of the router. Proceed to step 3.

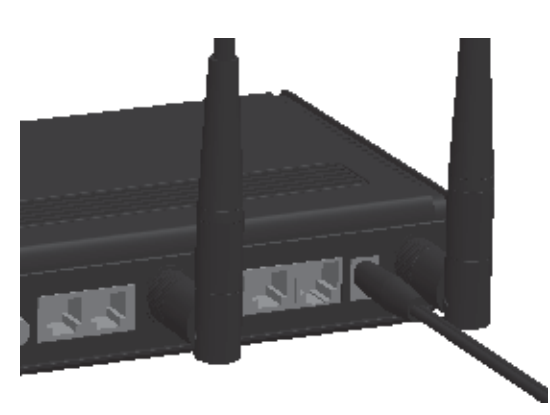

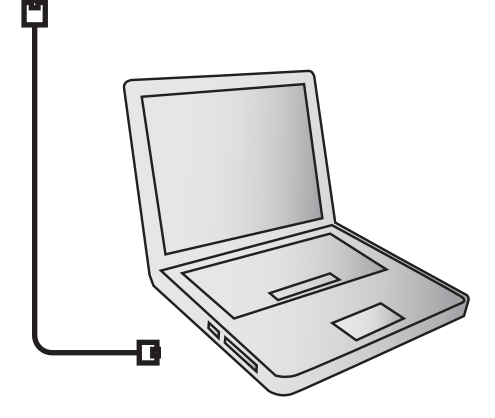

# **B.** Find an Optimal Location

Your Hi-Gain<sup>™</sup> Dual Band Wireless N Range Extender should be placed in optimal location within the range of your wireless network.

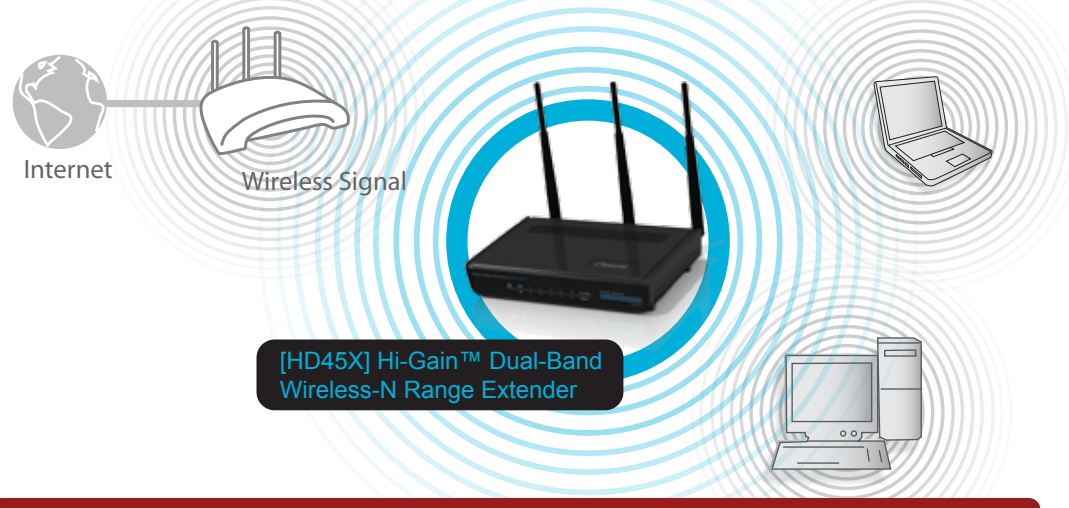

Make sure the Extender is placed in a location where it can receive a strong signal from your desired wireless Internet connection. The Extender will not work without a signal it can repeat.

# 2

# Configuring your Extender using a WiFi enabled device.

(For a wired connection, do Step 1c, then proceed to Step 3.)

### Using a Mac Computer

Click the wireless network icon in the upper right corner of the Finder tool bar. Select the "Hawking\_HD45X\_Extender" network from the drop-down menu. Then Continue to Step 3A.

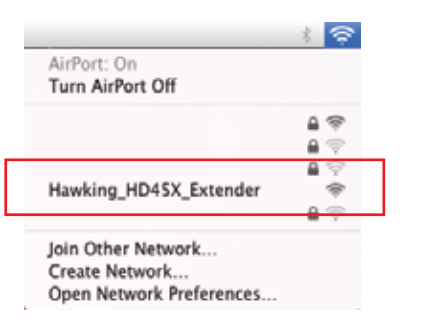

#### Using a Windows Computer

Look for the "Wireless Network" Icon on the lower right of the Windows taskbar, Click on the Icon and Select "Hawking\_HD45X\_Extender" Network. Then Continue on to Step 3A.

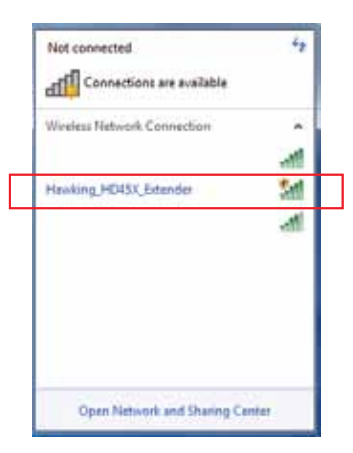

#### Using an iPad® or an iPhone®

Make sure JavaScript is On: Go to Settings Select Safari (a) > make sure JavaScript is ON (b). Go back to Home Screen > Select Settings > In Wi-Fi

Go back to Home Screen(e) > open your

|           | ant. Verizon 🗢 2:27 PM      | * |                         | 4 3              |
|-----------|-----------------------------|---|-------------------------|------------------|
|           | Settings                    | - | Safar Safar             | ()<br>           |
|           | Wallpaper                   | > | General                 |                  |
|           | _                           |   | Search Engine           | Google           |
|           | General                     | > | 1                       |                  |
|           | 🔄 Mail, Contacts, Calendars | > | AutoFill                | Off              |
| (a)       | S Phone                     | > | Security                |                  |
| $\square$ | Safari                      | > | Fraud Warning           | OFF              |
|           | Massagas                    | ~ | Warn when visiting fra. | idulent websites |
|           |                             |   | JavaScript              | ON               |
|           | iPod                        | 2 | Block Pop-ups           | ON               |
|           | Photos                      | > | Accept Cookies          | From visited     |
|           | Notes                       | 8 |                         |                  |

Networks, Select "Hawking\_HD45X\_Extender" (c). Make sure your Wi-Fi is connected to the range extender (d).

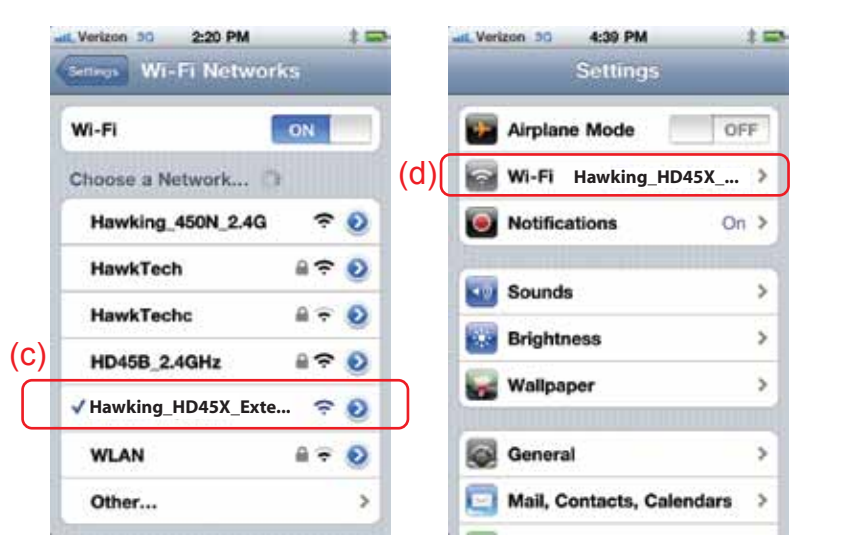

Safari Browser

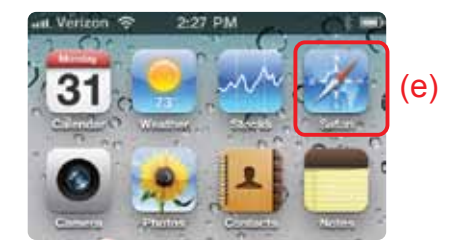

Then, type in http://192.168.1.240 (f). Continue on to Step 3B.

|                    | and being the      |
|--------------------|--------------------|
| tp://192.168.1.240 | (C) C              |
| 4977 192,106,1,240 |                    |
|                    |                    |
|                    |                    |
|                    | 4277-192.105.1.240 |

#### Using an Android mobile device

On your mobile device, locate the "settings" menu and select "Wireless & Networks".

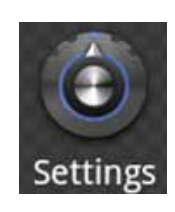

🗑 Wireless & networks

Click "Turn on Wi-Fi" and then click on the "Wi-Fi Settings" option

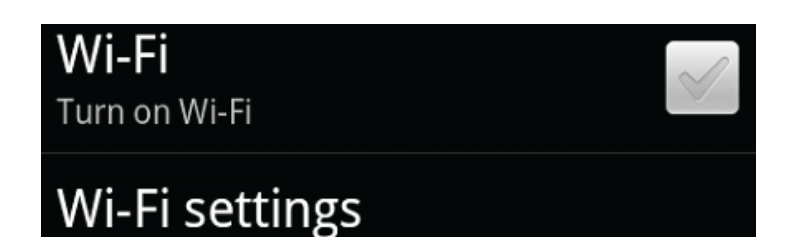

Set up & manage wireless access points

Look for "Hawking\_HD45X\_Extender". Select it to connect.

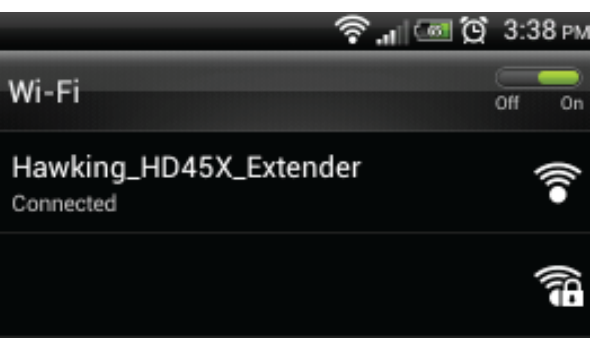

HD45X- QIG 2012.02.07

www.hawkingtech.com

Technical Support

Tel: 1.888.202.3344

E-mail: techsupport@hawkingtech.com

# Connecting to your Dual-Band Range Extender

A. Using the same computer, open a web browser and type in the following web address in the web address bar: http://192.168.1.240

Once the page loads, enter the following login information:

Login: admin Password: 1234 Click Login to continue.

| What you can try             | Windows Seturg                                                                                                    |
|------------------------------|----------------------------------------------------------------------------------------------------|
| Dispress Connection Problems | The server SH13862.387 at Extract administrative regimes a commerce and pressword.                                                                             |
| S Novictorializa             | starring. This provide requesting that your occurring and position to be<br>only in an imposed interest Selds authoritication-addward a strong<br>tessactions. |
|                              | [Unit haves                                                                                                    |

If this page does not load or you need to get back into the unit, you can reset the device by holding the reset button for 15 seconds, power off/on. If running Windows, you may also run the setup software to find the device. **B**. Click 'Scan' to find your wireless Internet connection. Select a network you would like to extend, 2.4GHz or 5GHz , and click 'Connect'.

The 2.4GHz networks will appear in blue and 5GHz networks will appear in orange. While you can select a 2.4GHz network, if available we recommend connecting to a 5GHz network to optimize your speed and throughput.

If the signal strength is low or your network does not appear, you may need to adjust the location of your HD45X. Click 'Scan' to try again.

| Uand | Channel   | SSID                 | Encryption | Authentication | Signal | 1 |
|------|-----------|----------------------|------------|----------------|--------|---|
| 2.4  | 3         |                      | WEP        | OPEN           | 15     |   |
| 24   | 9         |                      | AES        | WEAZESK        | 52     |   |
| 2.4  | ð         |                      | AES        | WFA2PSK        | 100    |   |
| 2.4  | 10        | Hawking_HD45R_2.4GHz | NONE       | OPEN           | 100    |   |
| 2.4  | M         |                      | AES        | WEAZESK        | 13     |   |
| 5    | <u>36</u> | Hawking_HD45R_5GHz   | NONE       | OPEN           | 100    |   |
| -    |           |                      |            |                |        |   |

C. The Quick Setup will now prompt you to enter a security key only if the network you are connecting to is encrypted. Enter the key and click 'Continue'. Note: If there is no security on the original

network, this step will automatically be skipped.

The wireless network you are trying to connect has wireless security enabled. Please enter the security code below:

If you do not know your security code, please contact the network administrator

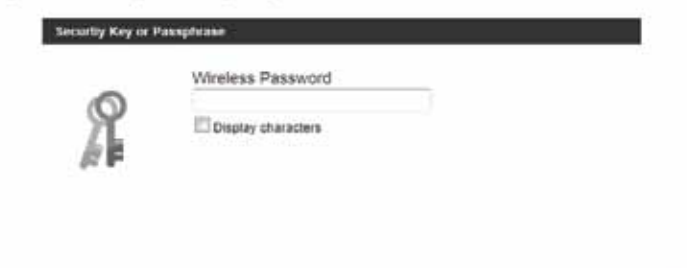

Back Continue

If you do not know the security key of the network you are connecting to, please consult your network administrator.

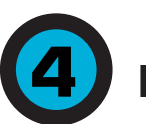

## Finishing Up

The setup of your HD45X is now complete. A summary page will appear with all your settings. If anything is incorrect, click back to re-enter your settings. Click Finish to complete your setup. The HD45X will automatically reboot and start repeating and extending your wireless network.

| a the second second second second        |                                                    |
|------------------------------------------|----------------------------------------------------|
| Range Extender ID:                       | Hawking_HD45X_Extender                             |
| Wireless Source Access Point<br>ID:      |                                                    |
| Wireless Channel:                        | 3                                                  |
| Wireless Encryption Security:            | WPA-shared key                                     |
| nok back if you wan to change any of the | setting above. Cack Finish to apply your settings. |
|                                          |                                                    |

After the reboot, the HD45X will join the original network and will no longer be listed as "Hawking\_HD45X\_Extender". It will automatically be renamed to your original network, unless it was specified during the set up process. If you wish to modify this name, please refer to the user's manual.

## Placing your Dual Band Range Extender in an Optimal Location

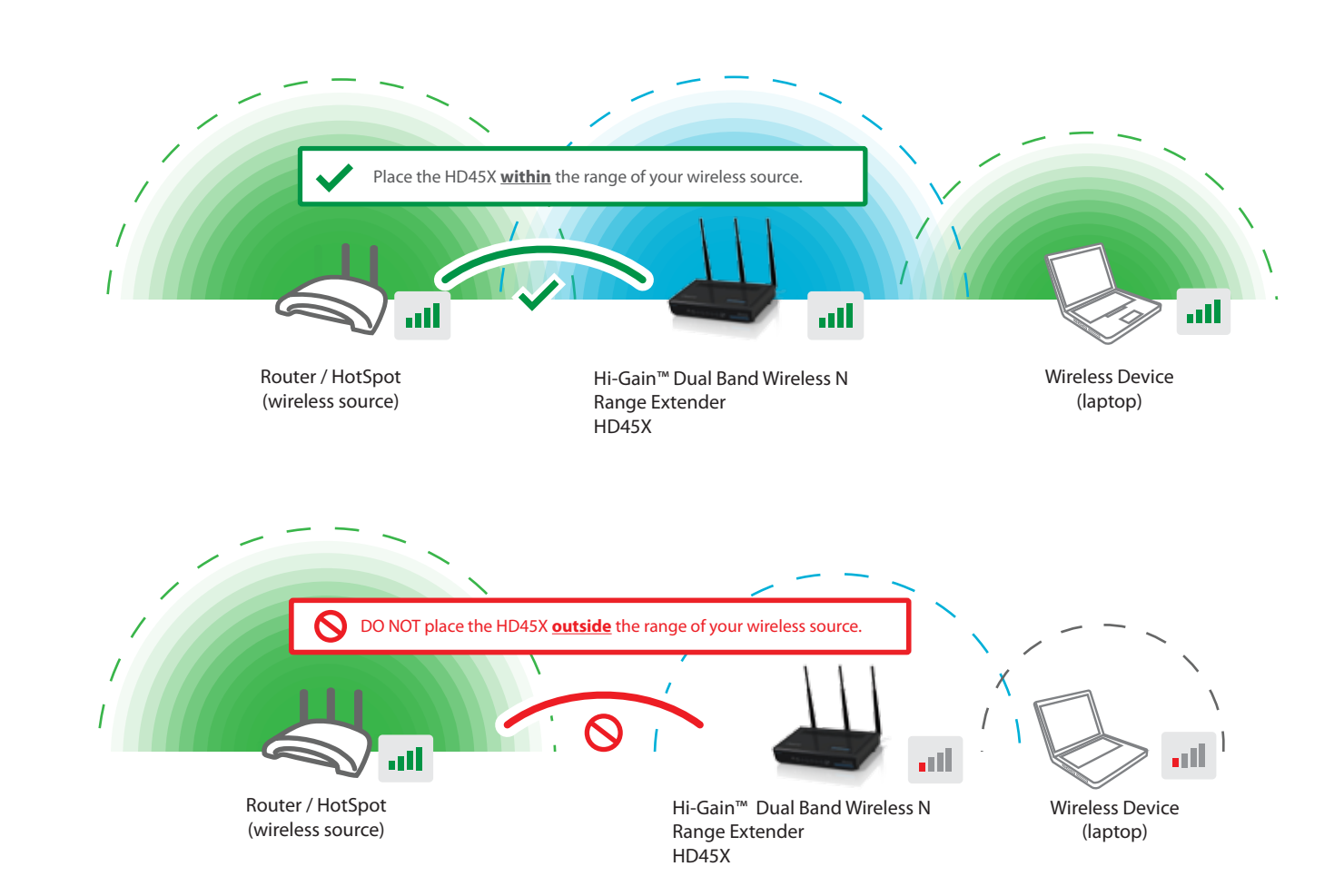

### **LED** Description

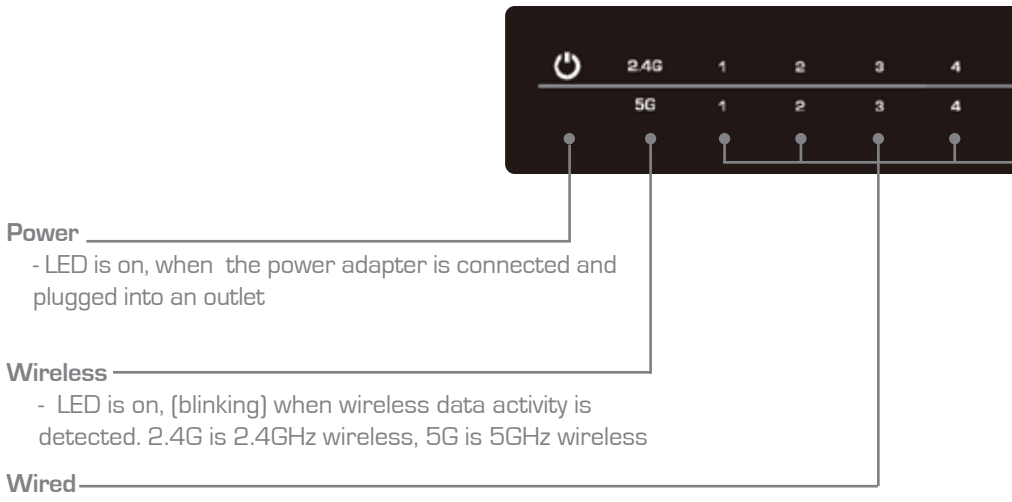

- LED is on, when a ethernet cable is plugged into the ethernet port Top # corresponds to 10/100M connections, bottom is for 1000M connections

#### **Back Panel Description**

**Removable Antennas** Removable 3dBi Omni-Directional Antennas

Wireless Radio On / Off Switch Turns on / off the wireless functions

Reset Switch / WPS Resets your extender to its default settings / WPS Setup

LAN Ports

Connects your wired network devices and computers to your network

Power (12V / 1.25A) Power Adapter Plug

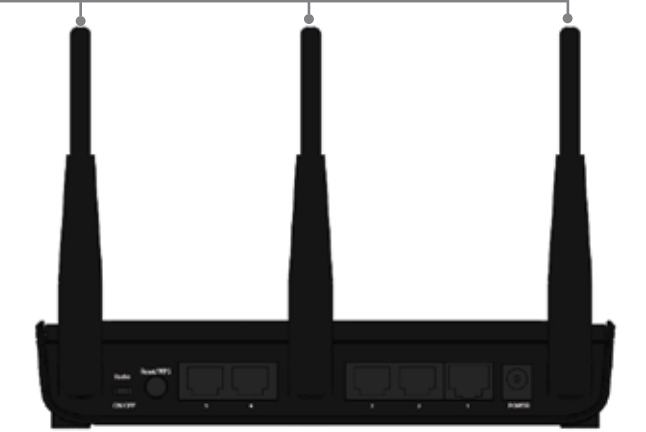

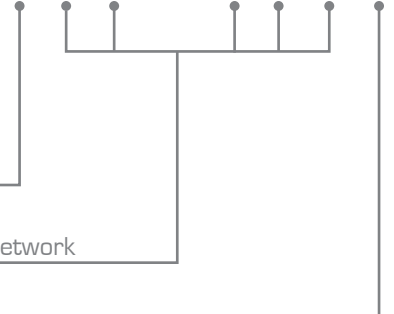

HD45X- QIG 02012.02.07

#### www.hawkingtech.com

10/100M